## UCONN HEALTH

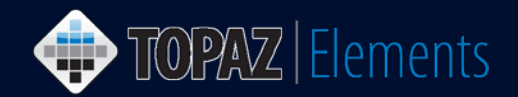

V1.1 Updated 12/27/2016

## How to Create a Modification/Amendment to an Approved Animal Protocol

This guide assumes you are logged into Topaz Elements and have an Approved Animal Protocol within the system.

- 1. From the Main Home Screen under the Compliance Menu, click Animal Protocols.
- 2. On the Protocols Menu, select **Create Amendment Protocol.**
- 3. A dialogue box will generate which will list all your approved protocols. **Select the desired protocol** from the grid to amend and modify by clicking on it.

| Select                                   | Protocol For Am | endment Q   |               | 🖶 😰 🥦 Filter: Not Set |                  |               | ot Set    | • 🐺 🕄          |  |  |
|------------------------------------------|-----------------|-------------|---------------|-----------------------|------------------|---------------|-----------|----------------|--|--|
|                                          | Protocol #      | Reference # | Protocol Type | Principal Inve        | Title            | Author        | Version # | Protocol Stati |  |  |
|                                          | 101286-1218     | 101286      | Amendment     | Cook, Matthew         | Test Protocol fo | Tomassi, Rolo | 3         | Approved       |  |  |
|                                          |                 |             |               |                       |                  |               |           |                |  |  |
|                                          |                 |             |               |                       |                  |               |           |                |  |  |
|                                          |                 |             |               |                       |                  |               |           |                |  |  |
|                                          |                 |             |               |                       |                  |               |           |                |  |  |
| Page 1 of 1.<br>1 total record(s) found. |                 |             |               |                       |                  |               |           | K Ø Cancel     |  |  |

- Click on the Modification/Amendment form from the Select Protocol for Amendment grid.
- Your approved protocol will generate with a modification header in Section 12 Modification/Amendment of the outline. Click on the box(es) that state(s) what the modification(s) are associated with your protocol.

| Name                      | Description                        | Туре      |  |
|---------------------------|------------------------------------|-----------|--|
| Amendment form v.20130101 | Animal care and use amendment form | Amendment |  |
|                           |                                    |           |  |
|                           |                                    |           |  |
|                           |                                    |           |  |
|                           |                                    |           |  |
|                           |                                    |           |  |
|                           |                                    |           |  |
|                           |                                    |           |  |

TOPAZ | Elements is maintained by the Office of the Vice President for Research at UConn Health. For technical issues, please email <u>eRA-support@uconn.edu</u>, call 860-486-7944, or visit <u>http://research.uchc.edu/about/research-it/topaz/</u>.

## UCONN HEALTH

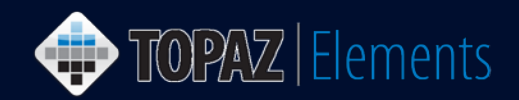

| C Animal Protocols - 1 🟠 Main Protocol Forms Protocols |      |                                                                                                    |       |  |  |  |
|--------------------------------------------------------|------|----------------------------------------------------------------------------------------------------|-------|--|--|--|
| X Create Amendment Protocol -                          | Copy | y Compare Presubmit Submit Signoff Reports                                                                                                    |       |  |  |  |
| Outline 않윤이도                                           | 7    | 0 100039 1.                                                                                                    | 2 - * |  |  |  |
| Filter Outline 1.2 +                                   |      | /erdana 🔹 12 🔹 B I U 🛝 🗄 🗄 🗄 🖶 🚍 🖷 🤫 🏟 📾 🖓 🏷 Σָ                                                                                                    |       |  |  |  |
| 1 Modification/Amendment Modification/Amendment Type   |      | Modification/Amendment Type<br>Select all that apply.                                                                                                 | -     |  |  |  |
| Addition of animals                                    | 9    | Addition of animals                                                                                                    |       |  |  |  |
| Additional Animals                                     |      | Addition/change of experimental procedures                                                                                                    |       |  |  |  |
| 2 Administration                                       |      | Addition of hazardous substances                                                                                                    |       |  |  |  |
| Title                                                  |      | Addition/deletion of personnel                                                                                                    |       |  |  |  |
| Reference Number                                       |      | A NOTE: you must update appropriate sections within the protocol below.                                                                               |       |  |  |  |
| Protocol Number                                        |      | Addition/change of drugs and/or dosing regimen                                                                                                    |       |  |  |  |
| Created By                                             |      | Change in laboratory location                                                                                                    |       |  |  |  |
| Principal Investigator                                 | Ш    | Addition/change in method of euthanasia                                                                                                    |       |  |  |  |
| Protocol Associates                                    |      | A NOTE: you must update appropriate sections within the protocol below.                                                                               |       |  |  |  |
| Associates Authorized to Order Animals                 |      | Addition/change in surgical procedures                                                                                                    |       |  |  |  |
| Funding/Grant Source                                   |      | Other                                                                                                    |       |  |  |  |
| Funding Details                                        |      |                                                                                                    |       |  |  |  |
| Study Initiation                                       | F    | Addition of animals                                                                                                    |       |  |  |  |
| Accounts                                               |      |                                                                                                    |       |  |  |  |
| - 3 Project Overview                                   |      | Additional Animals<br>How many additional animals are being requested? NOTE: You must also update the "Authorized Amounts" in the Animal Subjects see | tion  |  |  |  |
| Lay Summary                                            |      | within the protocol.                                                                                                    | cion  |  |  |  |
| - 4 Animal Subjects                                    |      |                                                                                                    |       |  |  |  |
| Species                                                |      |                                                                                                    |       |  |  |  |
|                                                        |      |                                                                                                    |       |  |  |  |

6. Amend the protocol by going to the section of your protocol that is associated with each change and modify your protocol. For example, if you need to add animals, you must go to the animal section and change your animal numbers in the "authorized amounts" section (a) and also put in a justification for the additional animals you are requesting in the "rational for requested animal numbers" section (b).

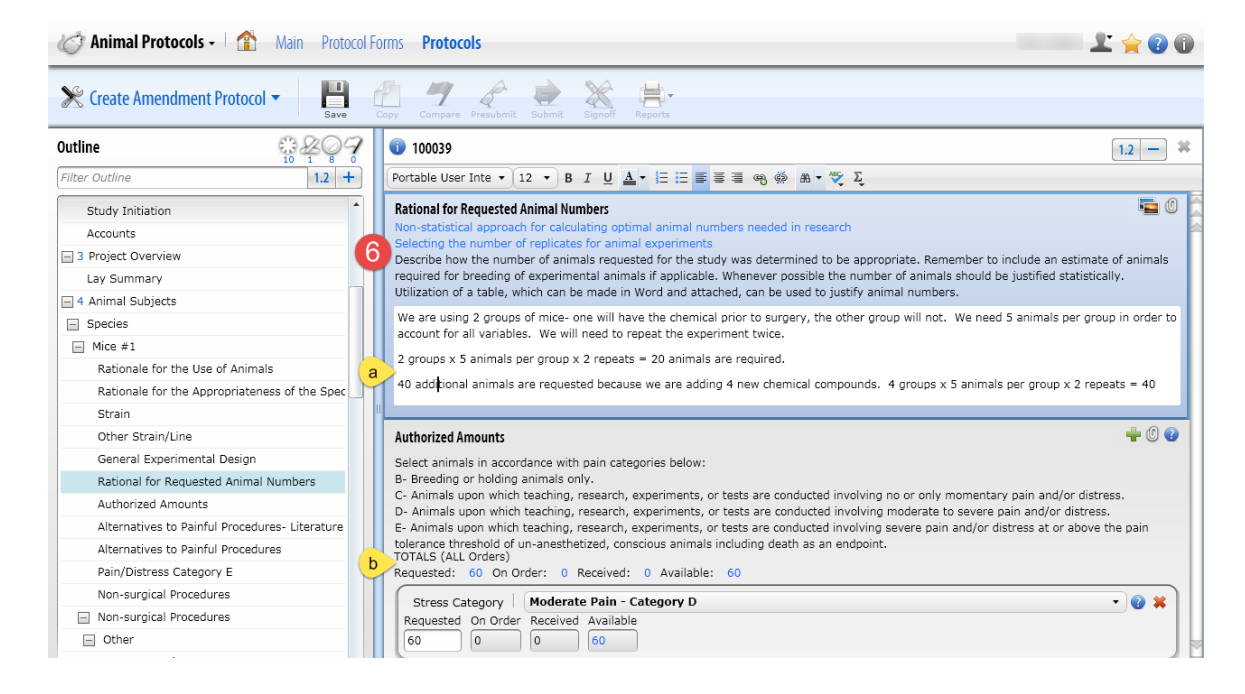

**NOTE:** You need to make the changes in the document for each modification requested. Modification requests will be returned to you if this is not done.

## UCONN HEALTH

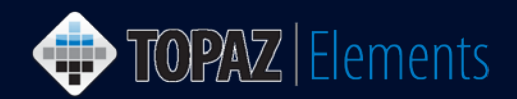

7. Once you are sure the protocol is ready to be submitted, click the **Submit** button. The Set Status dialog box appears.

| Animal Protocols         |      | Main | Prot           | ocols          | 7      |         |         |
|--------------------------|------|------|----------------|----------------|--------|---------|---------|
| Create Original Protocol | Save | Сору | ///<br>Compare | o<br>Presubmit | Submit | Signoff | Reports |

- 8. On the Set Status dialog box, click **Submitted** and then **Set Status** 2 button.
- 9. An e-Signature dialog appears, please
  - a. Click Sign Via Shibboleth button.
  - b. Enter your UConn Health domain account username.
  - c. Enter your UConn Health domain account password.
  - d. Click Login button
  - e. After successful login, you will be returned to the protocol.

| Set Status | _          | -                      |                                        | 0                                           |
|------------|------------|------------------------|----------------------------------------|---------------------------------------------|
| -          | -          | E-Signature Informatio | n                                      |                                             |
| -          | <b>Z</b> > | Current User           | (manufacture)                          |                                             |
| Submitted  |            | Current Date/Time      | 3/22/2016 12:40:20 PM                  | UCUNN HEAT                                  |
|            |            | Item Name              | 101289                                 | Please login with your UConn Health network |
|            |            | E-Signature Event      | Animal Protocol Submitted For Approval | username password.                          |
|            |            | Description            |                                        | Log in to Unspecified Service Provider      |
|            |            |                        |                                        | b Username                                  |
|            |            |                        |                                        |                                             |
|            |            |                        |                                        | C Password                                  |
|            |            |                        |                                        | Login                                       |
|            |            |                        |                                        |                                             |
|            |            |                        |                                        |                                             |
|            |            |                        |                                        |                                             |
|            |            | a                      | a Sign Via Shibboleth @ Cancel         |                                             |
|            |            |                        | Set Status                             | Cancel                                      |

10. Your protocol has been submitted. To confirm that your protocol was submitted using the Product Selector go to My Dashboard > My Protocols. Look for the protocol you just submitted. The Protocol Status should report "Submitted". If it doesn't, then something went wrong. Simply go back into the protocol by clicking on it and re-submit by repeating steps 7-9 above.